## 质量评价系统操作指南 学生评价

## 一、登录方式:

关注"广西师范大学教务处"微信公众号,从右下角"公共服务"-"质量 评价"进入本科教学质量评价系统,如图 1-1。初试登录的账号和密码皆为学生 学号,输入账号密码即可登录,如图 1-2,登录后界面如图 1-3 所示。

学生也可使用电脑端的 360 极速浏览器或其他国产浏览器的极速模式,输入 质量评价系统网址即可访问。

质量评价系统网址: http://zlbz.gxnu.edu.cn/static/vue/vue/#/home

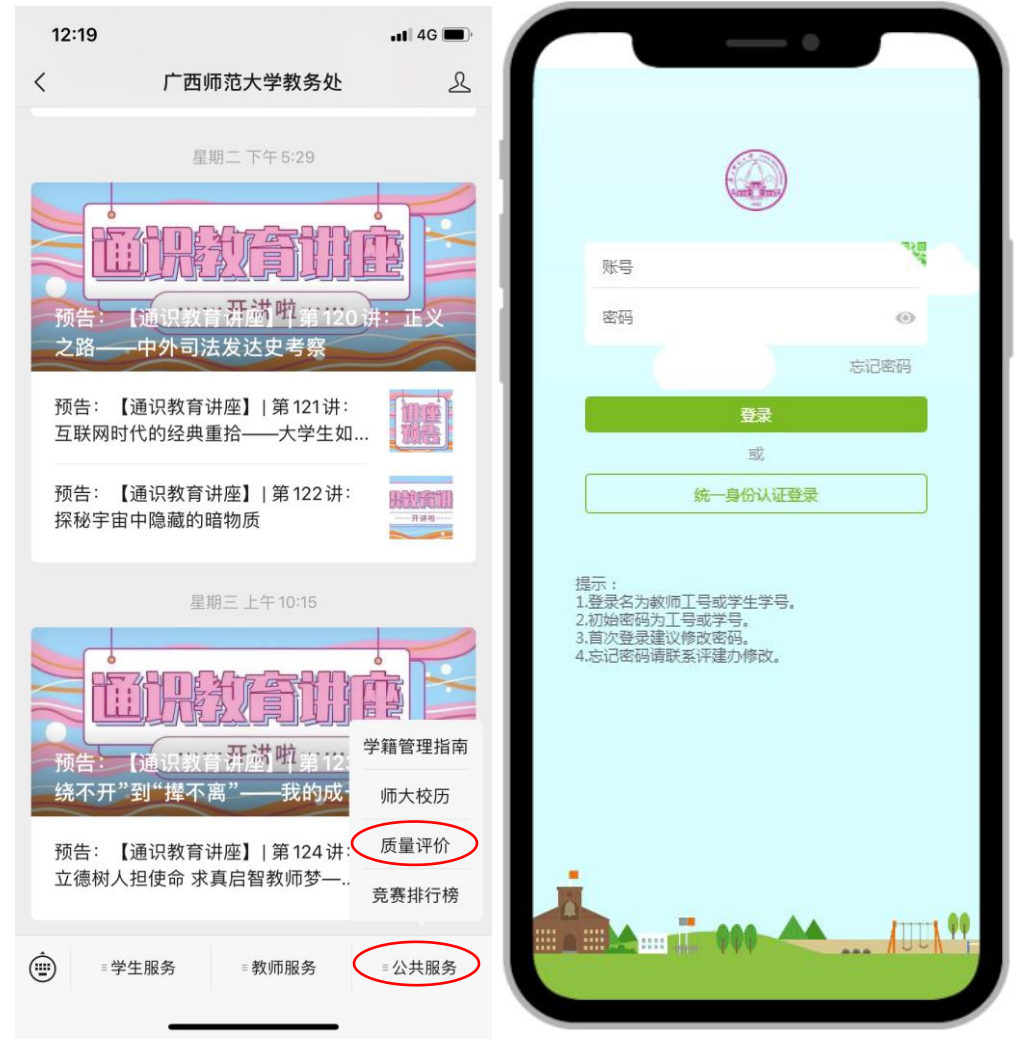

图 1-1

图 1-2

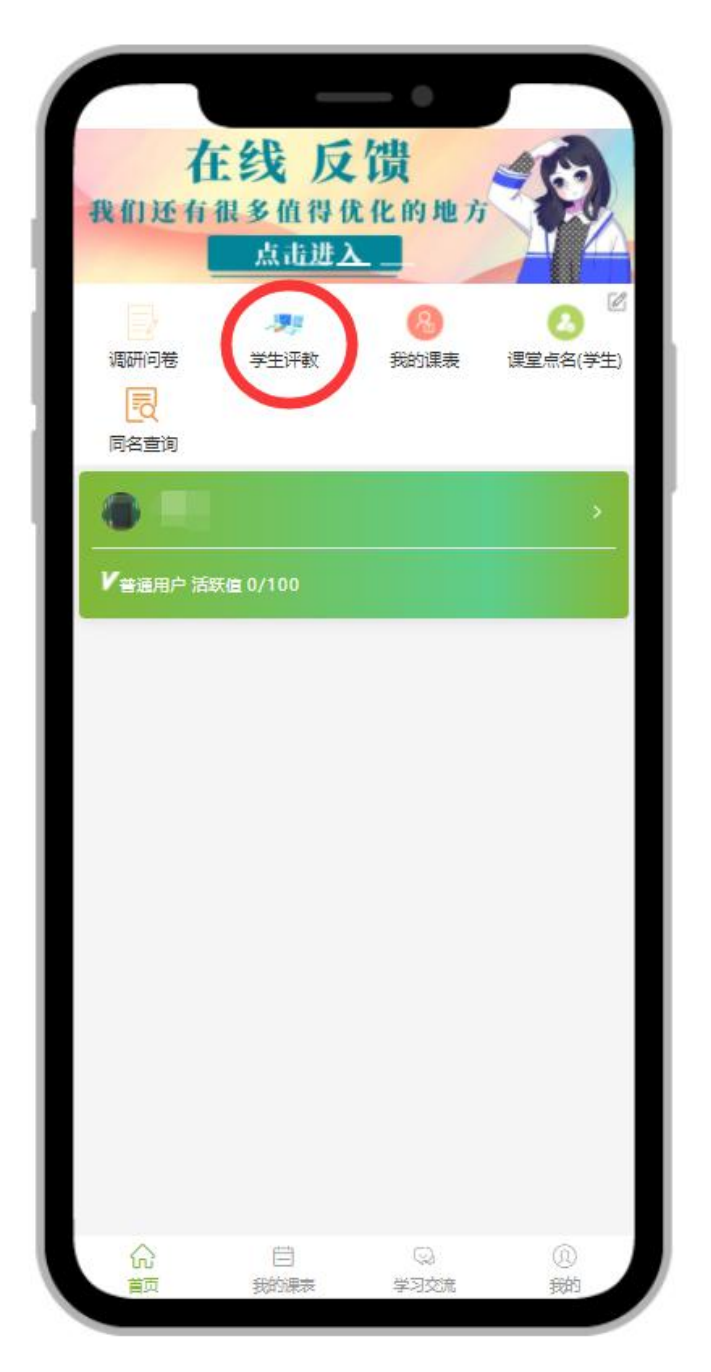

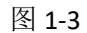

选择图 1-3 的"学生评教"按钮,进入学生评教主页。学生评教主页包括"己 评问卷"、"逾期问卷"、"未来问卷"、"主观回复"和待评列表("未来问卷"功 能暂不使用)。学生评教待评教列表中展示内容包括:课程名称,任课教师,排 课编号,截止时间,如图 1-4 所示。

| く<br>请点击列表中 "去填写" 按钮示<br>計 可供于 1 本 5 4 5 4                                        | 二、二、二、二、二、二、二、二、二、二、二、二、二、二、二、二、二、二、二、 |
|-----------------------------------------------------------------------------------|----------------------------------------|
| 时,可能无法宣词成绩。<br>已评问者 逾期问卷                                                          | 大学的世 主观回复                              |
| 本学期应评: 12 已评问卷数                                                                   | t 0 未来问卷数: 0 逾期问卷数: 0                  |
| 2020-2021学年学生评較表<br>国课程:公共体育(1)<br>名教师:谢艾珊 照片<br>國排课编号:TB1400101118               | ③截止时间:2020-12-06<br>器类型:一次性 去集写        |
| 2020-2021学年学生评教表<br>国课程:军事技能训练<br>各教师:李志勇 <mark>照片</mark><br>國排课编号:SB2800291366   | ①截止时间: 2020-12-06<br>器类型: 一次性 去煤写      |
| 2020-2021学年学生评教表<br>■ 课程:大学计算机<br>各教师: 章章荣 <mark>照片</mark><br>回排课编号: TB2300312205 | ③截止时间: 2020-12-06<br>器类型: 一次性 去模写      |
| 2020-2021学年学生评教表<br>副课程:高等数学1<br>各教师:范江华照片<br>四排课编号:KB0700301105                  | ③截止时间:2020-12-06<br>器类型:一次性 去填写        |
| 2020-2021学年学生评教表<br>国课程:物理学导读<br>各教师:孙小军 照片<br>回排课编号: KB0800913102                | ③截止时间: 2020-12-06<br>器类型: 一次性 去填写      |
| 2020-2021学年学生评較表<br>国课程:大学物理实验A<br>各教师:何映 <mark>照片</mark><br>回排课编号:KB0800918104   | ③截止时间:2020-12-06<br>路类型:一次性 去煤写        |
| 2020-2021学年学生评教表<br>■ 课程:大学英语II<br>各教师:甘玲玲 照片<br>回排课编号:TB1300101234               | ③截止时间: 2020-12-<br>82类型: 一次性           |

其中,逾期问卷是指过期未评的学生评教表,逾期问卷无法再补评,如图 1-5。

| <                  | 逾期问卷               |                        |
|--------------------|--------------------|------------------------|
| 测试学                | 生评教3.25            |                        |
|                    | 计算机原理与接口           | ③应评时间: 2019-05-01      |
| <mark>各</mark> 教师: | 刘跃明                | <mark>88</mark>        |
| ፼ 排课编              | 号: (2017-2018-2)-( | 01080YS-9200301024-1   |
| 测试学                | 生评教3.25            |                        |
|                    | 内科学                | ◎ 应评时间: 2019-05-01     |
| 各教师:               | 庄伟                 | 器 类型: 每月               |
| □ 排课编              | 号: (2017-2018-2)-1 | 101003Y-9198311016-1   |
| 测试学                | 生评教3.25            |                        |
| 🔳 课程:              | 内科学                | ③ 应评时间: 2019-05-01     |
| 各教师:               | 范华                 | 88 类型: 每月              |
| ፼ 排课编              | 号: (2017-2018-2)-1 | 101003Y-9198311016-1   |
| 测试学生               | 生评教3.25            |                        |
| 🗐 课程:              | 有机化学               | ③应评时间: 2019-05-01      |
| <mark>各</mark> 教师: | 王津                 | <mark>88</mark>        |
| □ 排课编              | 号: (2017-2018-2)-( | )703020-9199801010-10A |
| 测试学                | 生评教3.25            |                        |
| □课程:               | 内科学                | ③应评时间: 2019-05-01      |
| 各教师:               | 黄循铷                | <mark>88</mark> 类型: 每月 |
| ፼ 排课编              | 号: (2017-2018-2)-1 | 101003Y-9198311016-1   |
| 测试学                | 生评教3.25            |                        |
| □课程:               | 内科学                | ③应评时间: 2019-05-01      |
| 은 教师:              | 陈靖                 | <mark>88</mark> 类型: 每月 |
| ፼ 排课编              | 号: (2017-2018-2)-1 | 101003Y-9198311016-1   |
| 测试学                | 生评教3.25            |                        |
| ■课程:               | 有机化学               | ③ 应评时间: 2019-05-01     |
|                    |                    |                        |

图 1-5

在学生评价主页的待评价列表中,单击学生评教主页的课程列表中的"去填 写",即可进入该门课程的学生评教表。学生可以完成评教工作后点击最下方"提 交"按钮直接提交评价,若无法当场提交,可先点击评价表右上方"保存"按钮, 将已评问卷存档。已保存的学生评教表仍然在待评价列表中,已提交的评价表可 在"已评问卷"列表中查看。已评教问卷详情可以通过右上角下载按键以图片格 式保存下载,如图 1-6 所示。

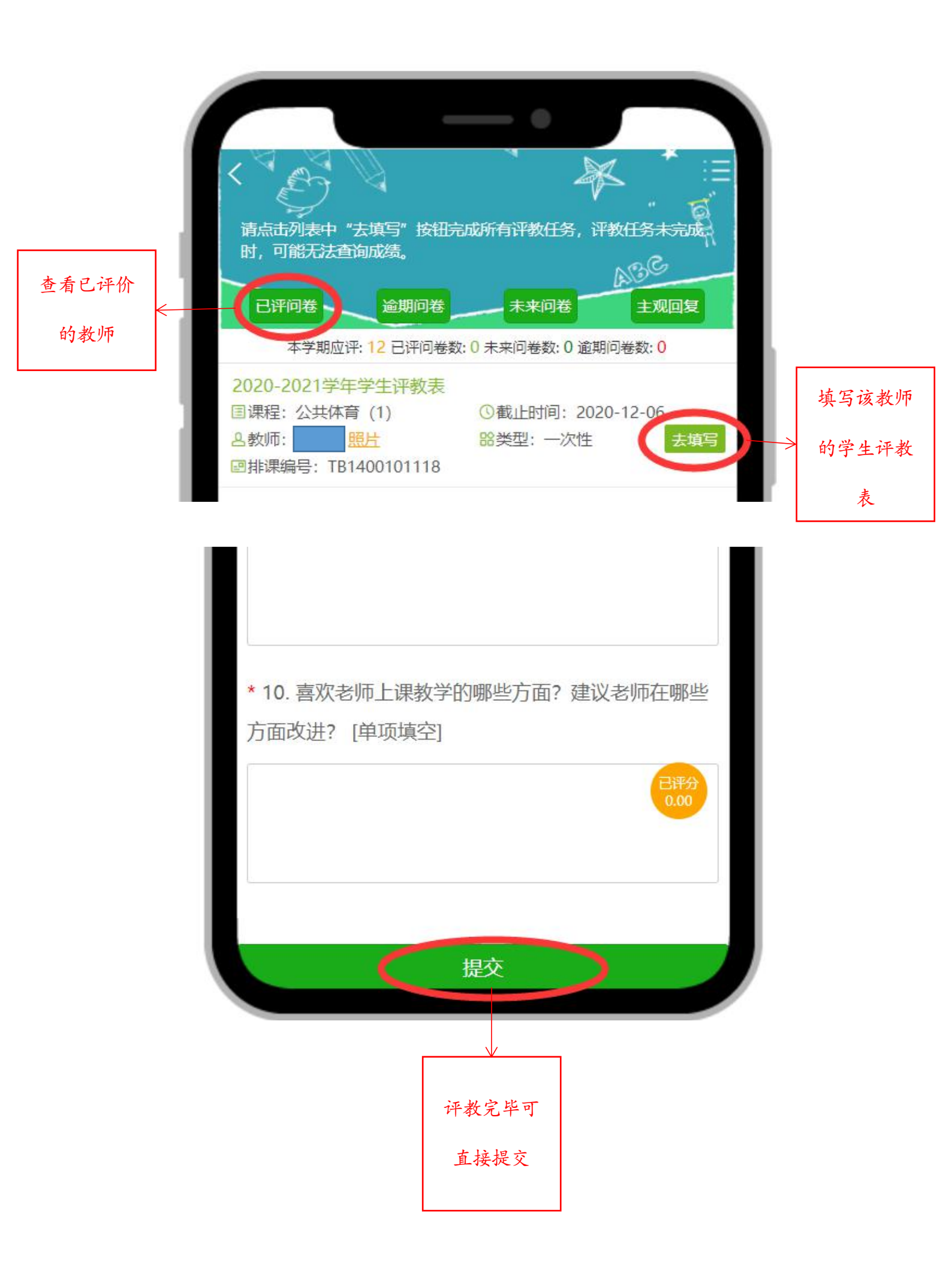

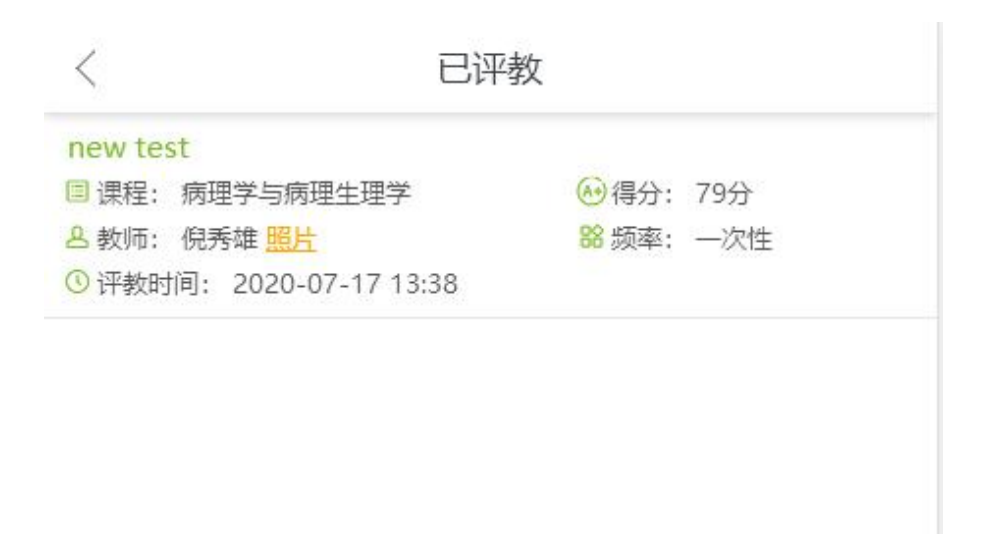

图 1-6

学生可通过评教主页面右方"主观回复"查看教师对个人提交的学生评教表 中主观题的回复,并且可进一步同教师沟通交流,如图 1-7 所示。

| <        | 主观题回复                           |      |
|----------|---------------------------------|------|
| 5.8学     | 学生评教test_限定范围                   |      |
| 主观<br>特点 | N题:新版第五套人民币有何变化? 跟旧版相比,新版<br>图: | 有何回复 |
| 4.30     | 回复列表                            | ×    |
| 主观 特点    | 2019-05-07 16:31:17             | 回复   |
| 4.30     | 为什么看不到呢                         |      |
| 主观特点     | 2019-05-07 16:32:02             | 回复   |
|          | 为啥什么都看不到哪                       | Ē    |
|          | 2019-05-07 16:33:21             |      |
|          | 可以看到啊                           |      |
|          | 说点什么吧                           | 腹    |
|          |                                 |      |
|          |                                 |      |
|          |                                 |      |
|          |                                 |      |
|          |                                 |      |
|          |                                 |      |
|          |                                 |      |

学生评教主页中可查看学生提交问卷的排行榜,以及个人的排名情况(点击"切换"可按全校、同院系、同专业、同年级、同教学班查看),如图 1-8 所示。

| 2020-2021学年学生评教表<br>■课程:高等数学1<br>各教师:范江华照片<br>■排课编号:KB0700301105             | ③截止时间:2020-12-06<br>器类型:一次性 去填写    |
|------------------------------------------------------------------------------|------------------------------------|
| 2020-2021学年学生评教表<br>国课程:物理学导读<br>各教师:孙小军 照片<br>回排课编号: KB0800913102           | ③截止时间: 2020-12-06<br>88类型: 一次性 去填写 |
| 2020-2021学年学生评教表<br>II课程:大学物理实验A<br>各教师:何映 <u>照片</u><br>III排课编号:KB0800918104 | ③截止时间:2020-12-06<br>器类型:一次性 去填写    |
| 2020-2021学年学生评教表<br>国课程:大学英语Ⅱ<br>各教师:甘玲玲 照片<br>回排课编号:TB1300101234            | ◎截止时间: 2020-12-<br>18类型: 一次性       |

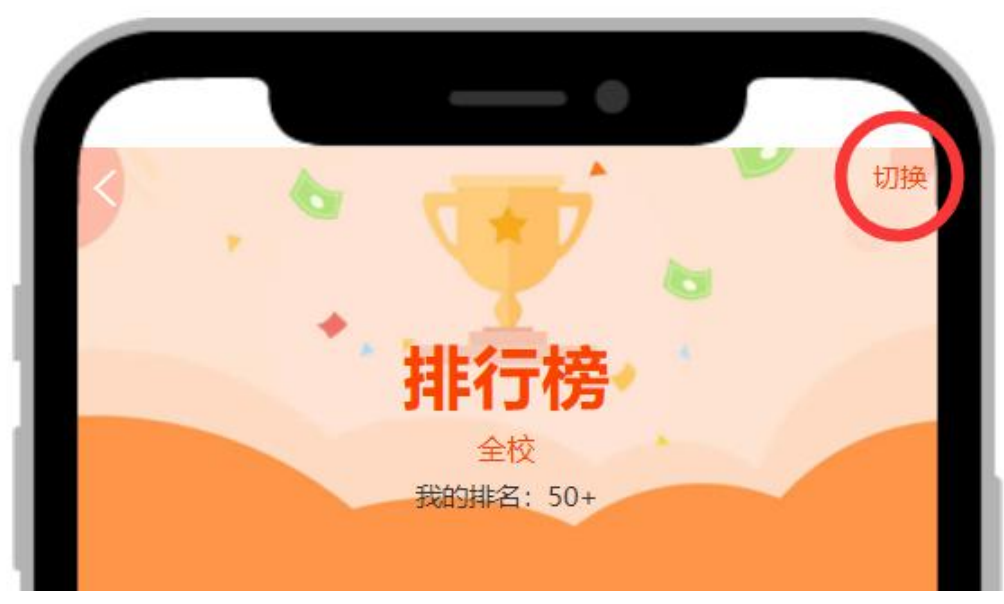

图 1-8